### **Budget Authorizations**

A budget should be submitted if you anticipate attorney's fees to reach or exceed \$45,000. The Budget Auth document type allows you to request additional attorney funds.

### Create a Budget Auth

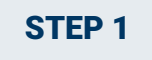

Click the hyperlink for the correct case to access the Appointment Info page.

| Home Operations R                                                                                | eports Links He                          | lp Sign out                                                                                  |
|--------------------------------------------------------------------------------------------------|------------------------------------------|----------------------------------------------------------------------------------------------|
| > <u>Home</u>                                                                                    |                                          |                                                                                              |
|                                                                                                  |                                          |                                                                                              |
| My Active Documents                                                                              |                                          |                                                                                              |
| E Appointments' List                                                                             |                                          |                                                                                              |
| Appointments                                                                                     | Defenda                                  | nt                                                                                           |
| Case: 1:14-CR-08805-AA<br>Defendant #: 1<br>Case rule: USA V. Branson<br>Attorney: Andrew Anders | Defend<br>Represe<br>Order Ty<br>Order D | nt: Jebediah Branson<br>tation Type: Criminal Case<br>pe: Appointing Counsel<br>te: 03/03/14 |

On the Appointment Info page, in the Create New Voucher section, click the **Create** hyperlink next to BUDGETAUTH.

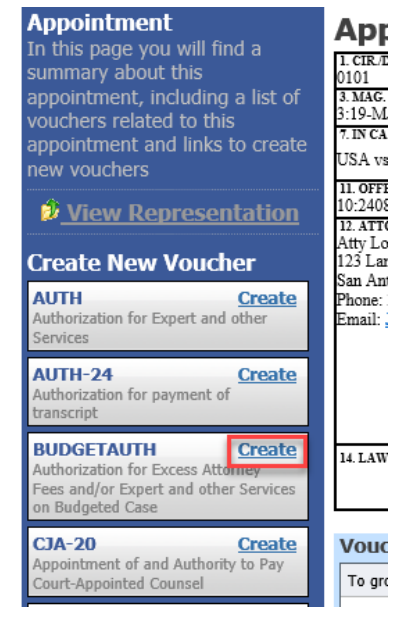

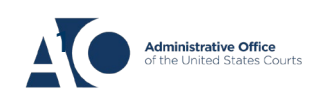

# eVoucher 6.5 Budget Authorizations – Attorneys

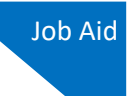

#### **STEP 3**

On the **Basic Info** tab of the budget auth, you must enter information in the **Budget Phase/Stage** and **Requested Additional Attorney Fees** fields. Optionally, in the **Notes** field, you can add brief notes that you would like to be viewed with the requested amounts (you still have an opportunity to include notes on the **Confirmation** tab). If no attorney fees are being requested, you MUST enter **0** in the **Requested Additional Attorney Fees** field.

|                                | Basic Info                                                      | on Request Documents                                         | Confirmation                                   |                                                   |  |
|--------------------------------|-----------------------------------------------------------------|--------------------------------------------------------------|------------------------------------------------|---------------------------------------------------|--|
|                                | Basic Info                                                      |                                                              |                                                |                                                   |  |
| D-6 . Thanks Webser            | 1. CIR./DIST/DIV.CODE                                           | 2. PERSON REPRESENTED                                        |                                                | VOUCHER NUMBER                                    |  |
| Der.: Thomas watson            | 3. MAG. DKT/DEF.NUMBER                                          | 4. DIST. DKT/DEF.NUMBER<br>1-14.CR-08806-1-4 4               | 5. APPEALS. DKT/DEF.NUMBER                     | 6. OTHER. DKT/DEF.NUMBER                          |  |
| ink to CM/ECF                  | 7. IN CASE/MATTER OF(Case Name)                                 | 8. PAYMENT CATEGORY<br>Felory (including pre-trial diversion | 9. TYPE PERSON REPRESENTED                     | 10. REPRESENTATION TYPE                           |  |
| loucher #.                     | USA v. Watson                                                   | of alleged felony)                                           | Adult Defendant                                | Criminal Case                                     |  |
| oucher #:                      | 12:1738.P MORTGAGE DISCRIM                                      | NATION                                                       |                                                |                                                   |  |
| equest                         | 12. ATTORNEY'S NAME AND MAILING A<br>Andrew Anders              | DDRESS                                                       | 13. COURT ORDER                                | 0                                                 |  |
| ate:                           | 110 Main Street                                                 |                                                              | AAmociate C Co-Counsel                         | D Federal F Sub: for Federal<br>Defender Defender |  |
| ecision                        | San Antonio TX 78210<br>Phone: 210-833-5623                     |                                                              | L Learned Counsel O Appointing                 | P Subs for R Subs for                             |  |
| ale:                           | Cell phone: 210-555-1234<br>Email: lisa_ornelas@aotx.uscourts.g | tov.                                                         | (Capital Only) Counsel                         | U Subs for Pro                                    |  |
|                                |                                                                 | <u> </u>                                                     | S Pro Se Attorney                              | Se XAdministrative                                |  |
| Tasks                          |                                                                 |                                                              | ☐ Y Standby Counsel                            |                                                   |  |
| Link To Appointment            |                                                                 |                                                              | Prior Attorney's Name<br>Appointment Dates     |                                                   |  |
| Link To Representation         |                                                                 |                                                              | Signature of Presiding Judge or By Order of th | he Court                                          |  |
| <u>Elink to Representation</u> | 14. LAW FIRM NAME AND MAILING ADD                               | DRESS                                                        | Date of Order Nunc P                           | ro Tunc Date                                      |  |
|                                |                                                                 |                                                              | NO YES VIOLA                                   |                                                   |  |
| Reports                        |                                                                 |                                                              |                                                |                                                   |  |
| Budget Auth Form- Attorney     | Order Date                                                      |                                                              |                                                |                                                   |  |
| Budget Auth Form- Attorney     | Nunc Pro Tunc Date                                              |                                                              |                                                |                                                   |  |
| Budget Auth Form- Attorney     | Budget Phase/Stage                                              |                                                              | *                                              |                                                   |  |
|                                |                                                                 |                                                              |                                                |                                                   |  |
|                                | Attorney Funding Inform                                         | nation                                                       |                                                |                                                   |  |
|                                |                                                                 |                                                              |                                                |                                                   |  |
|                                | Current Representation Limit                                    | 5 16,500,00                                                  |                                                |                                                   |  |
|                                | Requested Additional Attorney Fee                               |                                                              |                                                |                                                   |  |
|                                | Authorized Additional Attorney Fee                              | 25 7                                                         |                                                |                                                   |  |
|                                | Grand Total Authorized Attorney F                               | ees \$ 16,500.00                                             |                                                |                                                   |  |
|                                | Notes                                                           |                                                              |                                                | <b>A</b>                                          |  |
|                                |                                                                 |                                                              |                                                | -                                                 |  |
|                                |                                                                 |                                                              |                                                |                                                   |  |
|                                | « First < Previous Next                                         | t > Last » Save                                              |                                                | Delete Draft                                      |  |

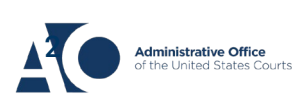

# eVoucher 6.5 Budget Authorizations – Attorneys

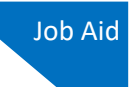

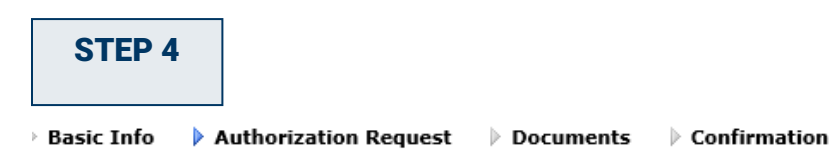

#### **Request For Service Providers**

**SKIP** this tab and proceed to Step 5.

Authorizations for services providers should be requested via the AUTH, accessible from the Appointment.

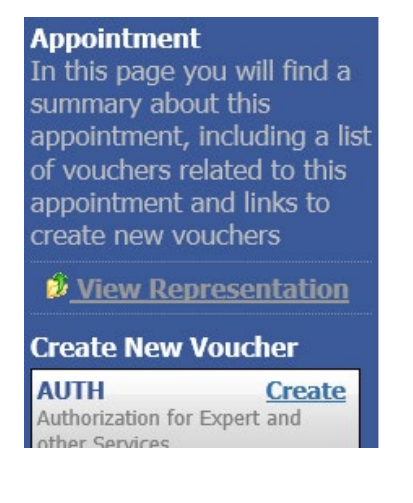

#### STEP 5

Upload the Budget Form (available at <u>http://www.gand.uscourts.gov/cja-forms</u>) and any other relevant documents on the **Documents** tab. Click **Browse** next to the **File** field, select a document to be uploaded, and then click **Upload**. Note that all documents must be submitted in PDF format and must be 10 MB or less. Then click the **Confirmation** tab.

|                      | Basic Info  | Authorization Request  | Documents        | Confirmation |             |  |  |  |  |
|----------------------|-------------|------------------------|------------------|--------------|-------------|--|--|--|--|
| Supporting Documents |             |                        |                  |              |             |  |  |  |  |
|                      | File Upload | (Only Pdf files of 10M | 3 size or less!) |              |             |  |  |  |  |
|                      | File        |                        | Browse           |              |             |  |  |  |  |
|                      | Description |                        |                  |              | ]           |  |  |  |  |
|                      |             |                        |                  |              | Upload      |  |  |  |  |
|                      | Description |                        |                  |              | Delete View |  |  |  |  |
| '                    |             |                        | No Att           | achments     |             |  |  |  |  |

On the **Confirmation** tab (see next page), review and confirm that all information is correct. In the **Public/Attorney Notes** field, you can enter any information relevant to the court. Select the check box to swear and affirm the accuracy of the voucher, which is then automatically time-stamped. Click **Submit** to send to the court.

# eVoucher 6.5 Budget Authorizations – Attorneys

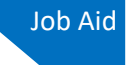

|                                 | Confirmation                                       |                                    |                                            |                               |                                             |                          |                      |
|---------------------------------|----------------------------------------------------|------------------------------------|--------------------------------------------|-------------------------------|---------------------------------------------|--------------------------|----------------------|
|                                 | 1. CIR./DIST/DIV.CODE                              | 2. PERSON RE                       | PRESENTED                                  |                               |                                             | VOUCHER NU               | MBER                 |
| Def.: Thomas Watson             | 3. MAG. DKT/DEF.NUMBER                             | 4. DIST. DKT/                      | SON<br>DEF.NUMBER                          | 5. APPEAL                     | S. DKT/DEF.NUMBER                           | 6. OTHER, DKT/DEF.NUMBER |                      |
|                                 |                                                    | 1:14-CR-08                         | 806-1-AA                                   |                               |                                             |                          |                      |
| nk to CM/ECF                    | 7. IN CASE MATTER OF(Case Name)                    | S. PAYMENT C<br>Felony (inclusion) | CATEGORY<br>uding pre-trial diversio       | 9. TYPE PI                    | ERSON REPRESENTED                           | 10. KEPKESEN             | TATION TYPE          |
| . T                             | USA v. Watson                                      | of alleged fe                      | lony)                                      | - Adult De                    | fendant                                     | Criminal Cas             | se                   |
| oucher #:                       | 11. OFFENSE(5) CHARGED<br>12:1738.P MORTGAGE DISCH | RIMINATION                         |                                            |                               |                                             |                          |                      |
| equest                          | 12. ATTORNEY'S NAME AND MAILI                      | ING ADDRESS                        |                                            | 13. COURT                     | ORDER                                       |                          |                      |
| ate:                            | Andrew Anders                                      | Andrew Anders                      |                                            |                               | ociate C Co-Counte                          | D Federal                | F Subs for Fede      |
| ecision                         | San Antonio TX 78210                               |                                    |                                            | _                             |                                             | Defender                 | Defeuder             |
| ate.                            | Phone: 210-833-5623                                |                                    |                                            | (Capital Or                   | rned Counsel 🖬 O Appointing<br>alv) Counsel | Pauel Attorney           | Retained Attorney    |
|                                 | Email: <u>lisa_ornelas@aotx.uscou</u>              | urts.gov                           |                                            |                               | S. T Retained                               | U Subs for               | Pro 🗌 🗙 Administrati |
|                                 |                                                    |                                    |                                            | 0.5                           | Attorney                                    | Se                       |                      |
| asks                            |                                                    |                                    |                                            | U Y Sta                       | adby Coussel                                |                          |                      |
| ink To Appointment              |                                                    |                                    |                                            | Prior Attorn                  | sey's Name                                  |                          |                      |
| LINK TO Appointment             |                                                    |                                    |                                            | Signature of                  | f Presiding Judge or By Order of            | the Court                |                      |
| Link To Representation          |                                                    |                                    |                                            | Albert Al<br>Date of Ord      | er Nusci                                    | Pro Tunc Date            |                      |
|                                 | 14. LAW FIRM NAME AND MAILING                      | GADDRESS                           |                                            | 3/3/2014                      |                                             |                          |                      |
|                                 |                                                    |                                    |                                            | Repayment                     | VES 🗹 NO                                    |                          |                      |
| eports                          | Attorney Funding Inform                            | nation                             |                                            |                               |                                             |                          |                      |
| udget Auth Form- Attorney       | Requested Additional Attorney Fees                 |                                    | \$5,000.                                   | 00 Current Re                 | presentation Limit                          |                          | \$16,500             |
| udget Auth Form- Attorney       | /                                                  |                                    |                                            | Authorized                    | Additional Attorney Fees                    |                          |                      |
| udget Auth Form- Attorney       | NOTES                                              |                                    |                                            | Grand Tota                    | l Authorized Attorney Fees                  |                          | \$16,500             |
| <u>budget Authronni Attoine</u> |                                                    |                                    |                                            |                               |                                             |                          |                      |
|                                 | Requests For Service Pro                           | viders                             |                                            |                               |                                             |                          |                      |
|                                 | Service Provider Type                              | Previously<br>Authorized Amoun     | Additional Ad<br>Amount An<br>Requested Au | ditional<br>count<br>thorized | Description                                 |                          |                      |
|                                 | Accountant                                         | \$0.                               | \$5,000.00                                 |                               |                                             |                          |                      |
|                                 | Totals                                             | \$0.                               | 00 \$5,000.00                              |                               |                                             |                          |                      |
|                                 | Onlar Data                                         |                                    | Serve Dec Deck                             | Decision Pl                   |                                             |                          |                      |
|                                 | Order Date                                         |                                    | Nunc Pro Tunc Date                         | budget Pha                    | ise stage                                   |                          |                      |
|                                 | Signature of Attorney                              | 1                                  |                                            | Date Signe                    | d                                           | Requested Amo            | ount                 |
|                                 | Signature of Presiding Judge                       | ŀ                                  | Date Signed                                | Judge Code                    |                                             | Approved Ame             | \$10,000<br>runt     |
|                                 |                                                    |                                    |                                            | , ange over                   | -                                           |                          |                      |
|                                 | Signature of Chief Judge, Court of Ap              | opeals(or Delegate)                | Date Signed                                | Judge Code                    | 1                                           | Approved Amo             | unt                  |
|                                 |                                                    | Attention: The                     | notes vou enter v                          | vill be ava                   | ilable to the next and                      | proval level             |                      |
|                                 | Public/Attorney                                    | and the second second second       | in the post circle is                      |                               | and the most up                             |                          |                      |
|                                 |                                                    |                                    |                                            |                               |                                             |                          |                      |
|                                 | Notes                                              |                                    |                                            |                               |                                             |                          |                      |
|                                 | Notes                                              |                                    |                                            |                               |                                             |                          |                      |
|                                 | Notes                                              |                                    |                                            |                               | _                                           |                          |                      |
|                                 | Notes                                              |                                    |                                            |                               |                                             |                          |                      |

#### **STEP 6**

You must receive the following confirmation screen for successful submission of the Budget AUTH.

Click the **Home Page** hyperlink to return to the home page or click the **Appointment Page** hyperlink to create an additional document for this appointment.

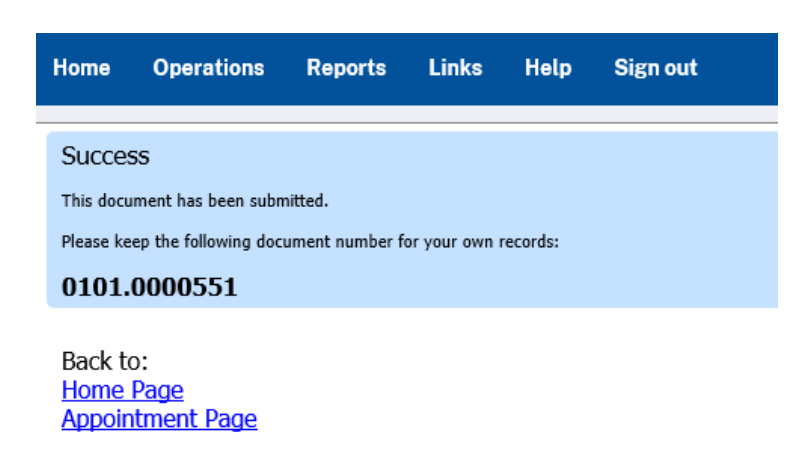

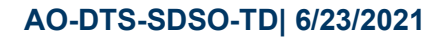

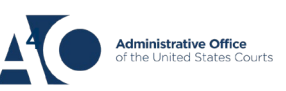